## cisco.

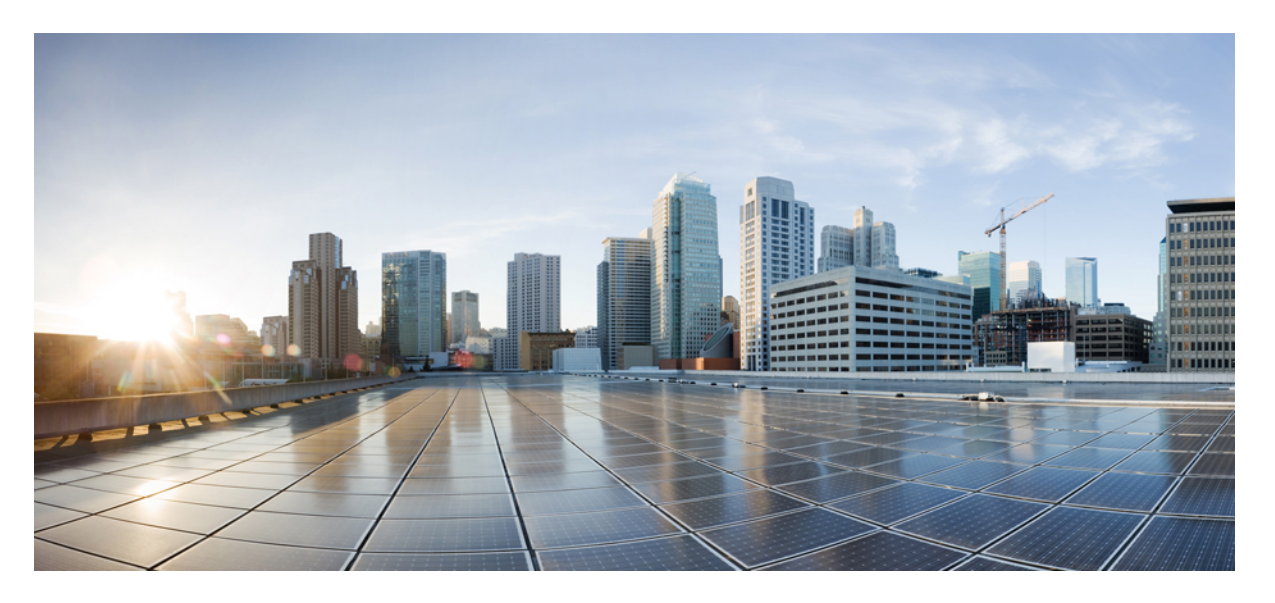

# 适用于 Tetration 的思科 Firepower 管理中心补救模块,版本 1.0.1 快速入门指南

**首次发布日期:** 2018 年 8 月 1 日 上次修改日期: 2018 年 9 月 20 日

#### **Americas Headquarters**

Cisco Systems, Inc. 170 West Tasman Drive San Jose, CA 95134-1706 USA http://www.cisco.com Tel: 408 526-4000 800 553-NETS (6387) Fax: 408 527-0883 © 2018 Cisco Systems, Inc. 保留所有权利。

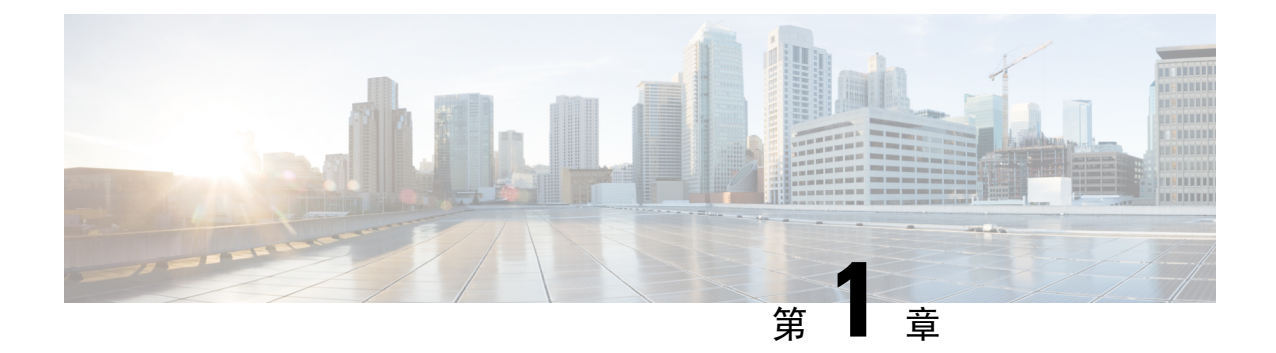

## 简介

- •概述,第1页
- 必备条件,第2页
- •相关文档,第2页

概述

借助适用于 Tetration 的思科 Firepower 管理中心 (FMC) 补救模块,当 FMC 检测到从受感染的主机对 您的网络发起的攻击时,Tetration Analytics (TA) 实施代理可以隔离发起攻击的主机,这样任何流量 都无法再进出该主机。下图显示了安装补救模块时 FMC 和 Tetration 之间的关系:

#### FMC 与 Tetration 协同快速遏制威胁

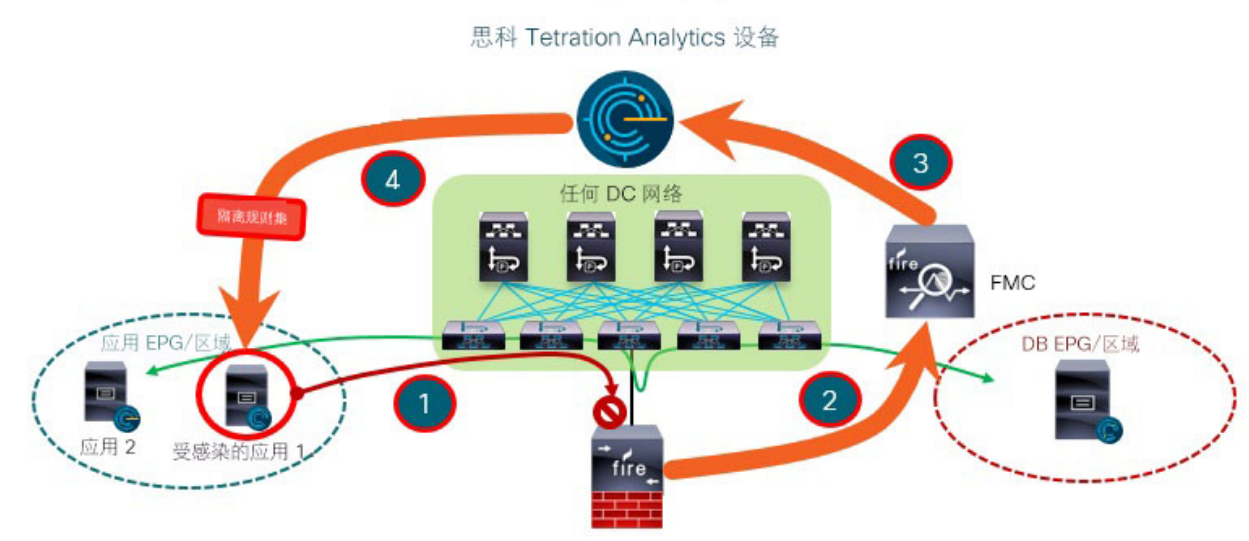

图中还显示了隔离网络攻击的整体过程:

- 步骤1 一旦主机中的某个应用受到感染,主机就会对您的网络发起攻击。Firepower 设备(物理或虚拟)上运行的思科 Firepower 威胁防御 (FTD) 会在线阻止攻击。
- 步骤2 系统会生成包括感染相关信息的入侵事件并向负责管理 FTD 的 FMC 报告。
- 步骤3 攻击会触发 FMC 上的补救模块使用北向 API 来请求 Tetration 隔离受感染的主机。
- 步骤4 Tetration 会将隔离请求发送至受感染的主机上的实施代理,从而快速遏制受感染的应用工作负载。

#### 必备条件

- 在 TA 中预定义绝对策略,以丢弃进出任何标注了"隔离"的主机的所有流量。如果您想要隔离部分流量,请在 TA 中自定义该策略,以只拒绝部分类型的流量,而不是全部类型的流量。
   有关更多信息,请在 TA GUI 中参阅《用户指南》。
- Tetration 代理是在 Linux 或 Windows 等主机操作系统中运行的软件。作为实施代理,它们还能够在所安装的主机上设置防火墙规则。在您想要保护的网络主机上安装实施代理。有关更多信息,请参阅思科 Tetration Analytics 的《软件代理安装指南》。

### 相关文档

- Firepower 管理中心配置指南
- 思科 Tetration Analytics

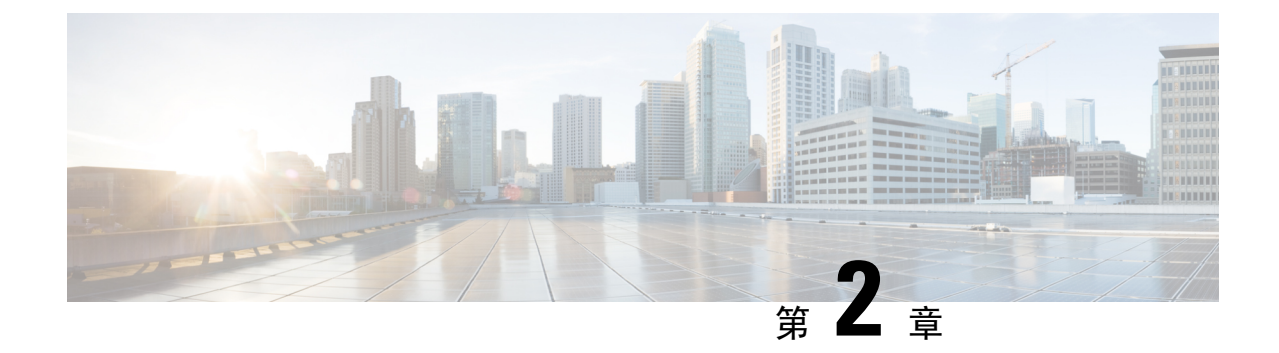

#### 执行安装

•执行安装,第3页

#### 执行安装

要下载并安装适用于 Tetration 的思科 Firepower 管理中心补救模块,请完成以下步骤:

**步骤1**使用网络浏览器下载补救模块: https://software.cisco.com/download/home/286259687/type

#### 步骤2 将补救模块安装到 FMC 上:

- 1. 在 FMC GUI 中,导航至策略 > 操作 > 模块。
- 2. 在安装新模块对话框中,点击选择文件,如下图所示。
- 3. 选择第1步中已下载的补救模块的文件。
- **4.** 点击安装。
  - 注释 如果系统显示访问错误消息,请清除错误消息并重复第2步。

在成功安装后,已安装的补救模块的列表中会显示适用于 Tetration 的思科 Firepower 管理中心补救模块:

| Installed Remediation Modules                                 | Alerts Remediations Groups                       |
|---------------------------------------------------------------|--------------------------------------------------|
| Installed Remediation Modules                                 |                                                  |
|                                                               |                                                  |
| Module Name Version Description                               |                                                  |
| Cisco IOS Null Route 1.0 Block an IP add                      | dress in a Cisco IOS router                      |
| Nmap Remediation 2.0 Perform an Nma                           | nap Scan                                         |
| pxGrid Mitigation 1.0 Perform a pxGrid                        | rid mitigation against the involved IP addresses |
| Set Attribute Value 1.0 Set an Attribute                      | e Value                                          |
| Tetration/FirePOWER Remediation Module 1.0.1 Achieve rapid th | threat containment of Tetration workloads        |

执行安装

I

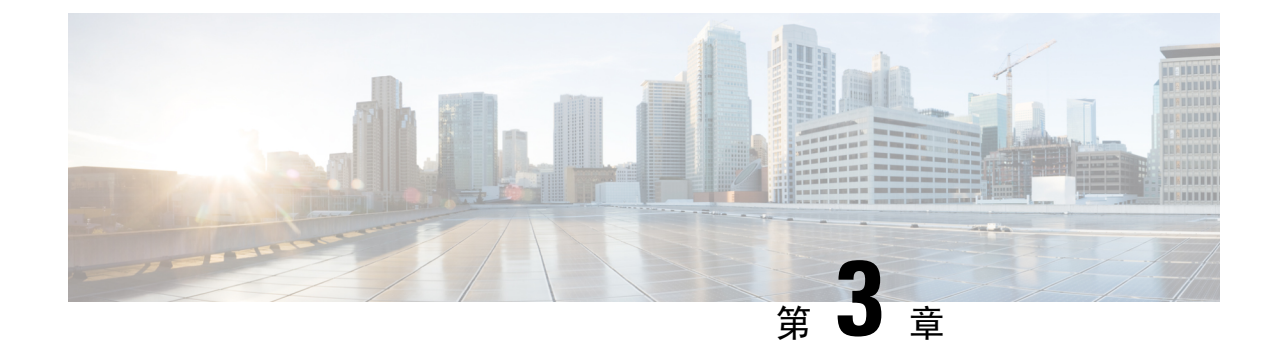

## 配置

•配置,第5页

配置

要配置 FMC 上安装的补救模块,请在 FMC GUI 中完成以下程序:

步骤1 为您的网络中每个 Tetration Analytics (TA) 服务器补救模块创建实例:

- 1. 导航至策略 > 操作 > 实例。
- 2. 在下拉列表中选择补救模块,然后点击添加。

| Overview Analysis Poli   | cies Devices Objects          | AMP Intelligence           | Deploy System Help 🔻       |
|--------------------------|-------------------------------|----------------------------|----------------------------|
| Access Control   Network | Discovery Application Det     | ectors Correlation         | Actions   Instances        |
|                          |                               |                            | Alerts Remediations Groups |
| Configured Instances     |                               |                            |                            |
| Instance Name            | Module Name                   | Version                    |                            |
| Add a New Instance       | No instances o                | onfigured                  |                            |
| Select a modu            | le type Tetration/FirePOWER F | Remediation Module(v1.0.1) | Add                        |
| 3. 输入实例名称(在此示例           | 刘中,为 rem-instance)。           |                            |                            |

4. 输入 TA 服务器的 IP 地址、API 密钥、API 密码和可能发起攻击的主机所在的范围。点击创建。

注释 此时,系统不会根据 TA 服务器验证 API 密钥和密码。必须先由站点管理员、客户支持或根范围所有 者角色在 TA 中创建 API 密钥和密码。复制该信息在此处使用。有关更多详细信息,请参阅 TA API 配置指南。

| Overview   | Analysis          | Policies De       | evices   | Objects       | AMP          | Intelligen     | ce Dep      | oloy Syster    | n Help <del>v</del> |
|------------|-------------------|-------------------|----------|---------------|--------------|----------------|-------------|----------------|---------------------|
| Access Con | trol 🔻 Net        | work Discovery    | App      | lication Dete | ectors       | Correlation    | Actio       | ns 🕨 Instand   | es                  |
|            |                   |                   |          |               |              |                | Alerts      | Remediations   | Groups              |
|            |                   | Success           | instance | ram instance  |              | ×              |             |                |                     |
|            |                   | Created new       | Instance | rem-instance  | -            |                |             |                |                     |
|            | Edit Instan       | ce                |          |               |              |                |             |                |                     |
| 1          | Instance Name     |                   |          | r             | em-instan    | ce             |             |                |                     |
|            | Module            |                   |          | T             | Tetration/F  | irePOWER Rei   | mediation M | lodule(v1.0.1) |                     |
|            |                   |                   |          |               |              |                |             |                |                     |
|            | Description       |                   |          |               |              |                |             |                |                     |
|            |                   |                   |          |               |              |                |             |                |                     |
|            |                   |                   |          |               |              |                |             |                |                     |
|            | Tetration Analy   | tics IP           |          | [             | 172.26.46.   | 68             |             |                |                     |
| :          | Scope(e.g. Def    | ault)             |          | 5             | SBG          |                |             |                |                     |
|            | API key           |                   |          |               |              | •••••          |             |                |                     |
|            | Retype to confirm |                   |          | Ŀ             | •••••        | •••••          |             |                |                     |
|            | API secret        |                   |          | •             |              | •••••          |             | •              |                     |
|            | Ketype to comm    |                   |          | Ľ             |              |                |             | ••             |                     |
|            |                   |                   |          |               | Save         | Cancel         |             |                |                     |
|            |                   |                   |          |               |              |                |             |                |                     |
|            | Configured        | Remediation       | 5        |               |              |                |             |                |                     |
|            | Remediation       | Name              | D.       | emediation    | Type         | D              | escription  |                |                     |
|            | Kemediation       | i Name            | No conf  | inured remed  | liptions pur | ailabla        | escription  |                | 1                   |
|            |                   |                   | NO CON   | igureu remeu  |              | anable         |             |                |                     |
|            | Add a             | new remediation o | f type Q | uarantine an  | IP on Tetra  | ation Analytic | s 🔻         | Add            |                     |

配置

- 5. 在已配置的补救下,选择补救类型(在此示例中,为在 Tetration Analytics 上隔离 IP),然后点击 添加以添加新补救。
- 6. 输入补救名称(在此示例中,为 quaran-rem),然后点击创建。

| Overview Anal    | ysis Policies D   | evices Objects   | AMP Intelligence   | Deploy Syste          | em Help 🔻 |
|------------------|-------------------|------------------|--------------------|-----------------------|-----------|
| Access Control 🔻 | Network Discovery | Application Dete | ectors Correlation | Actions   Instar      | nces      |
|                  |                   |                  | A                  | lerts Remediations G  | roups     |
|                  | Edit R            | emediation       |                    |                       |           |
|                  | Remedia           | tion Name        | quaran-rem         |                       |           |
|                  | Remedia           | tion Type        | Quarantine ar      | IP on Tetration Analy | tics      |
|                  |                   |                  | To quarantine      | e a host              |           |
|                  | Descript          | on               |                    |                       |           |
|                  |                   |                  |                    |                       |           |
|                  |                   |                  | Create             | Cancel                |           |

7. 表中会随后显示您刚配置的补救。点击保存。

| Overview    | Analysis                      | Policies    | Devices         | Objects         | AMP         | Intellige    | ence       | Deploy     | System     | Help 🔻 |
|-------------|-------------------------------|-------------|-----------------|-----------------|-------------|--------------|------------|------------|------------|--------|
| Access Cont | rol 🔻 Net                     | work Disco  | very App        | lication Dete   | ectors      | Correlatio   | on Ac      | tions • 1  | Instances  |        |
|             |                               |             |                 |                 |             |              | Alerts     | Remediatio | ons Groups |        |
|             | Edit Insta                    | ince        |                 |                 |             |              |            |            |            |        |
|             | Instance Nan                  | ne          |                 |                 | rem-insta   | ance         |            |            |            |        |
|             | Module                        |             |                 |                 | Tetration   | /FirePOWER   | Remedia    | tion Modul | e(v1.0.1)  |        |
|             |                               |             |                 |                 |             |              |            |            |            |        |
|             | Description                   |             |                 |                 |             |              |            |            |            |        |
|             |                               |             |                 |                 |             |              |            |            |            |        |
|             |                               |             |                 |                 |             |              |            |            |            |        |
|             | Tetration Ana                 | alytics IP  |                 |                 | 172.26.4    | 46.68        |            |            |            |        |
|             | Scope(e.g. D                  | efault)     |                 |                 | SBG         |              |            |            |            |        |
|             | API key                       |             |                 |                 | •••••       | •••••        | •••••      | ••••       |            |        |
|             | Ketype to comm                |             |                 |                 | •••••       | •••••        | •••••      | ••••       |            |        |
|             | API secret<br>Retype to confi | rm          |                 |                 | ••••••      | •••••        |            |            |            |        |
|             |                               |             |                 |                 | Save        | Cancel       | D.         |            |            |        |
|             |                               |             |                 |                 |             |              |            |            |            |        |
|             |                               |             |                 |                 |             |              |            |            |            |        |
|             | Configure                     | d Remed     | iations         |                 |             |              |            | _          |            |        |
|             | Remediation                   | on Name     | Remediatio      | n Type          |             | Des          | cription   |            |            |        |
|             | quaran-rem                    | n           | Quarantine a    | an IP on Tetrat | tion Analyt | tics To o    | quarantine | a host     | 9          |        |
|             | Add                           | a new remed | liation of type | Unquarantin     | e an IP on  | Tetration Ar | nalytics 🔻 | Add        |            |        |

步骤2 配置访问控制策略(在此示例中,为 rem-policy):

- 1. 导航至策略 > 访问控制 > 规则。
- 2. 点击添加规则(例如, block-ssh-add-tag)。
- 3. 对于操作,选择阻止。
- 4. 在端口选项卡中,从目的端口的协议列表中选择 SSH,然后点击添加。

- 5. 点击保存。
- 6. 在日志记录选项卡中,选择在连接开始时记录。

重要事项确保对访问规则启用了日志记录,以便FMC接收事件通知。

7. 点击保存。

| Ove           | erview Analys                | Policies                           | Devices O                          | bjects  | AMP In     | telligence   |          |          |              |                   |       |       | Deploy        | / System         | Help 🔻     | test 🔻    |
|---------------|------------------------------|------------------------------------|------------------------------------|---------|------------|--------------|----------|----------|--------------|-------------------|-------|-------|---------------|------------------|------------|-----------|
| Acc           | ess Control 🕨 A              | ccess Control                      | Network Dis                        | scovery | Applicatio | on Detectors | Corr     | relation | Actions •    |                   |       |       |               |                  |            |           |
| rer<br>for te | n-policy<br>stration testing |                                    |                                    |         |            |              |          |          |              |                   |       |       |               | Sav              |            | Cancel    |
| Prefi         | Iter Policy: Defau           | It Prefilter Policy                |                                    |         |            | s            | SL Polic | y: None  | Identity     | Policy: None      |       |       |               |                  |            |           |
| Ru            | les Security In              | ntelligence H                      | TTP Responses                      | Advance | d          |              |          |          |              |                   |       | I I   | nheritance Se | ettings   🖳 Poli | cy Assignn | nents (1) |
| 曲             | Filter by Device             |                                    |                                    |         |            |              |          |          |              | Show Rule Conflic | ts 🕑  | 🗿 Add | Category      | Add Rule         | Search F   | Rules 💥   |
| #             | Name                         | Source Zo                          | Dest Zones                         | Source  | Dest       | VLAN Tags    | Users    | Apps     | Source Ports | Dest Ports        | URLs  | ISE/  | Action        | V 🗅 🧟 1          | b 📄 🛡      |           |
| -             | Mandatory - rem              | -policy (1-2)                      |                                    |         |            |              |          |          |              |                   |       |       |               |                  |            |           |
| 1             | remove-tag                   | a external-zon∉<br>ゐ internal-zone | 🚠 internal-zone                    | Any     | Any        | Any          | Any      | Any      | Any          | 💥 TCP (6):5000    | 0 Any | Any   | 🖋 Allow       | 0 0 21           | b 📔 o      | Ø 8       |
| 2             | block-ssh-add-ta             | 🛔 external-zone<br>🛔 internal-zone | 🚠 internal-zone<br>🚠 external-zone | Any     | Any        | Any          | Any      | Any      | Any          | <i>∲</i> SSH      | Any   | Any   | 🗙 Block       | 0 0 21           | b 📄 o      | 08        |
| -             | Default - rem-po             | licy (3-3)                         |                                    |         |            |              |          |          |              |                   |       |       |               |                  |            |           |
| 3             | allow-any                    | 🚠 external-zone                    | 🚠 internal-zone<br>🚠 external-zone | Any     | Any        | Any          | Any      | Any      | Any          | Any               | Any   | Any   | Allow         | 00.21            | 0 🗋 📔      | Ø         |

步骤3 配置关联规则:

- 1. 导航至策略 > 关联 > 规则管理。
- 2. 输入规则名称(在此示例中,为quaran-rule1)和说明(可选)。
- 3. 在为此规则选择事件类型部分中,选择连接事件发生和连接开始或结束时。
- 4. 点击添加条件,然后将运算符从 OR 更改为 AND。
- 5. 在下拉列表中,选择访问控制规则名称、是,然后输入您之前在第2步中配置的访问控制规则名称(在此示例中,为block-ssh-add-tag)。

| Overview      | Analysis                  | Policies                                 | Devices                                  | Objects        | AMP               | Intelligence        |                | Deploy      | System            | Help 🔻   |
|---------------|---------------------------|------------------------------------------|------------------------------------------|----------------|-------------------|---------------------|----------------|-------------|-------------------|----------|
| Access Contr  | ol 🔻 Ne                   | etwork Discov                            | ery App                                  | lication Dete  | ctors             | Correlation         | Actions 🔻      |             |                   |          |
|               |                           |                                          |                                          |                |                   |                     |                | Alerts      | Remediations      | Groups   |
| Policy Mar    | nagement                  | Rule M                                   | anagement                                | White          | List              | Traffic Profi       | les            |             |                   |          |
| Rule Info     | ormation                  |                                          | Add Cor                                  | nnection Track | (er               | 🕽 Add User Qual     | ification      | Add Hos     | st Profile Qualit | fication |
| Rule Name     |                           | quaran-rule1                             |                                          |                |                   |                     |                |             |                   |          |
| Rule Descrip  | otion                     | add tag                                  |                                          |                |                   |                     |                |             |                   |          |
| Rule Group    |                           | Ungrouped •                              | ·                                        |                |                   |                     |                |             |                   |          |
| Select th     | e type of<br>nection even | event for t<br>t occurs V at<br>ondition | this rule<br>either the be<br>Add comple | ginning or the | e end of t        | the connection ¥    | and it mee     | ts the fol  | lowing condi      | tions:   |
|               | × Acce                    | ess Control Rule                         | e Name                                   |                | Y                 | is                  | ▼ block-s      | sh-add-tag  | 3                 |          |
|               |                           |                                          |                                          |                |                   |                     |                |             |                   |          |
| Rule Opti     | ions                      |                                          |                                          |                |                   |                     |                | C           | Add Inactive      | Period   |
| Snooze        |                           | If this rule ge                          | nerates an ev                            | ent, snooze fo | or <mark>0</mark> | hours 🔻             |                |             |                   |          |
| Inactive Peri | iods                      | There are no                             | defined inacti                           | ve periods. To | add an i          | inactive period, cl | ick "Add Inact | ive Period" |                   |          |
|               |                           |                                          |                                          |                |                   |                     |                |             | Save              | Cancel   |

**6.** 点击保存。

步骤4 将补救模块的实例作为响应与关联规则进行关联:

- 1. 导航至策略 > 关联 > 策略管理。
- 2. 点击创建策略。

- 3. 输入策略名称(在此示例中,为 correlation-policy)和说明(可选)。
- 4. 从默认优先级下拉列表中选择策略的优先级。选择无可仅使用规则优先级。
- 5. 点击添加规则,选择您之前在第3步中配置的关联规则(在此示例中,为quaran-rule1),然后点击添加。

| verview Analysis        | Policies Devices         | Objects AMP      | Intelligence         | Deploy    | System H      | lelp <del>v</del> tes |
|-------------------------|--------------------------|------------------|----------------------|-----------|---------------|-----------------------|
| ccess Control 🔻 Netw    | ork Discovery Appli      | cation Detectors | Correlation          | Actions 🔻 |               |                       |
|                         |                          |                  |                      | Alert     | s Remediation | ns Groups             |
| Policy Management       | Rule Management          | White List       | Traffic Profile      | 5         |               |                       |
| Correlation Policy I    | nformation               |                  |                      |           | Save          | Cancel                |
| Policy Name             | correlation-policy       |                  |                      |           |               |                       |
| Policy Description      | correlation policy for t | esting           |                      |           |               |                       |
| Default Priority        | None 🔻                   |                  |                      |           |               |                       |
| Policy Rules            |                          |                  |                      |           | ٢             | Add Rules             |
| Rule                    |                          | Response         | 5                    |           | Priority      |                       |
| guaran-rule1<br>add tag |                          | This rule do     | oes not have any res | ponses.   | Default 🔻     | iii)                  |

6. 点击规则旁边的响应图标,然后将响应(在此示例中,为quaran-rem)分配给该规则。点击更新。

| Overview Analysis       | Policies Device    | es Objects       | AMP       | Intelligence    | Deploy    | System     | Help 🔻   | test 🔻 |
|-------------------------|--------------------|------------------|-----------|-----------------|-----------|------------|----------|--------|
| Access Control   Net    | vork Discovery     | Application Dete | ectors    | Correlation     | Actions 🔻 |            |          |        |
|                         |                    |                  |           |                 | Alert     | s Remediat | ions Gro | ups    |
| Policy Management       | Rule Managen       | nent White       | e List    | Traffic Profile | es        |            |          |        |
| Correlation Policy      | Information        | ,                |           |                 |           | Save       | Car      | ncel   |
| Policy Description      | correlation policy | for testing      |           |                 |           |            |          |        |
| Default Priority        | None 🔻             |                  |           |                 |           |            |          |        |
| Policy Rules            |                    |                  |           |                 |           |            | 🔵 Add Ri | ules   |
| Rule                    |                    | R                | esponses  | ;               |           | Priority   |          |        |
| guaran-rule1<br>add tag |                    | qu               | Jaran-rem | (Remediation)   |           | Default 🔻  |          | 6      |

**7.** 点击保存。

配置

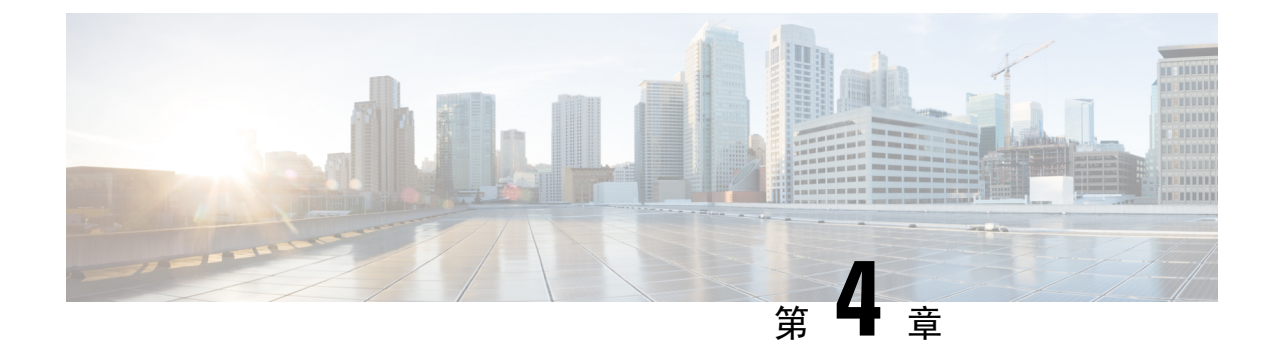

#### 验证

•验证,第13页

#### 验证

由于补救可能因各种原因失败,请执行以下步骤以验证补救是否成功:

- 步骤1 在相关的关联规则触发补救模块后,请在 FMC GUI 中查看执行补救的状态。
- 步骤2 导航至分析>关联>状态。
- 步骤3 在"补救状态"表中,找到您的策略所在的行,并查看结果消息。

| Overview Analysis Policies Devices                   | Objects AMP Intel     | ligence            |                          | Deploy System Help 🔻                     |
|------------------------------------------------------|-----------------------|--------------------|--------------------------|------------------------------------------|
| Context Explorer Connections • Intrusio              | ons ▼ Files ▼ Hosts ▼ | Users • Vulnera    | abilities <b>v</b> Corre | elation > Status Custom - Lookup -       |
|                                                      |                       |                    |                          |                                          |
| Remediation Status                                   |                       |                    | 1 2                      | 018-07-28 01-22-27 - 2018-07-28 02-41-29 |
| Table View of Remediations                           |                       |                    |                          | Expanding                                |
| No Search Constraints (Edit Search)                  |                       |                    |                          |                                          |
| Jump to 🔻                                            |                       |                    |                          |                                          |
| ▼ <u>Time</u> ×                                      | Remediation Name ×    | Policy ×           | <u>Rule</u> ×            | <u>Result Message</u> ×                  |
| 2018-07-28 02:26:09                                  | <u>quaran-rem</u>     | correlation-policy | <u>quaran-rule1</u>      | Successful completion of remediation     |
| <pre>I of 1 &gt;&gt; Displaying row 1 of 1 row</pre> | ws                    |                    |                          |                                          |
| View Delete                                          |                       |                    |                          |                                          |

步骤4 在完成补救后,请转至 TA GUI:

- 1. 导航至可视性 > 资产搜索。
- 2. 输入受感染的主机的 IP 地址,然后点击搜索。
- 3. 在用户注释中, 您应该会看到受感染的主机的 IP 地址部分有隔离 = 是注释。

| User Annotation                    | IS                                       |                 |
|------------------------------------|------------------------------------------|-----------------|
| 1. orchestrator<br>2. quarantine = | <pre>system/service_endpoint = yes</pre> | nt Profi        |
| Нс                                 |                                          | Cancel Sheck-in |
| IP                                 | 172.23.37.251                            | SW Version      |
| Scope                              | Default3 more 9                          | SW Deployed     |
| Enforcement Groups                 | Default3 more                            | Agent Type      |
| Experimental Groups                | Default3 more                            | OS Platform     |
| Internal?                          | 🕑 Yes                                    | Data Plane      |
|                                    |                                          |                 |

下一步做什么

在清理隔离的主机且它不再受到感染后,您可以使用 Tetration (建议) 将隔离 = 是注释改回为隔 离 = 否,如下所示:

• 例如,如果不再受到感染的隔离的主机是172.21.208.11 且在默认范围内,请创建CSV文件,如下所示:

```
IP,VRF,quarantine
172.21.208.11,Default,no
```

• 导航至应用 > 资产上传。有关如何将您的 CSV 文件上传至 Tetration 的说明,请参阅 Tetration 服务器上的在线帮助用户指南:

https://<your-Tetration-server-IP-address>/documentation/ui/inventory/user annotations.html

或者,使用 FMC 补救模块删除隔离(出于安全考虑,不建议在生产网络中使用),如下所示:

• (请参阅"配置:第1步")添加使用"取消隔离"补救类型的新补救。编辑同一实例,并在 已配置的补救下,选择并添加"取消隔离"补救类型(在此示例中,为un-quaran-rem)。

#### Configured Remediations

| Remediation Name | Remediation Type                              | Description             |   |
|------------------|-----------------------------------------------|-------------------------|---|
| quaran-rem       | Quarantine an IP on Tetration Analytics       | To quarantine a host    | ۹ |
| un-quaran-rem    | Unquarantine an IP on Tetration Analytics     | To un-quarantine a host | ۹ |
| Add a new rem    | ediation of type Quarantine an IP on Tetratio | on Analytics  Add       |   |

- (请参阅"配置:第2步")将访问控制策略(在此示例中,为 remove-tag)添加至可用于 触发"取消隔离"补救的同一策略(在此示例中,为 rem-policy)。
- (请参阅"配置:第3步")添加使用访问控制规则(在此示例中,为unquaran-rule1)的 关联规则(在此示例中,为remove-tag)。
- (请参阅"配置:第4步")将"取消隔离"响应(在此示例中,为un-quaran-rem)分配 至该关联规则(在此示例中,为unquaran-rule1)。

| Policy Rules                   |                             | Add Rules     |  |
|--------------------------------|-----------------------------|---------------|--|
| Rule                           | Responses                   | Priority      |  |
| guaran-rule1<br>add tag        | quaran-rem (Remediation)    | Default 🔻 🍘 🗒 |  |
| unguaran-rule1<br>removing tag | un-quaran-rem (Remediation) | Default 🔻 🧳 🗒 |  |

•在该规则匹配后,"取消隔离"补救会被触发以删除隔离注释。

验证

I